# **Mass Drop of Students Process**

Georgia Enhanced Banner Student and Financial Aid Systems User Documentation

Version 8.16

Information Technology Services

November 2012

This page left blank to facilitate front/back printing.

## **Table of Contents**

| troduction                                            | 1 |  |  |  |  |  |  |  |
|-------------------------------------------------------|---|--|--|--|--|--|--|--|
| Purpose                                               | 1 |  |  |  |  |  |  |  |
| Target Audience                                       |   |  |  |  |  |  |  |  |
| Purpose and Scope of Document                         |   |  |  |  |  |  |  |  |
| References                                            | 1 |  |  |  |  |  |  |  |
| Support                                               | 1 |  |  |  |  |  |  |  |
| ass Drop Processing Flow                              | 2 |  |  |  |  |  |  |  |
| Description                                           | 2 |  |  |  |  |  |  |  |
| Overview of the Mass Drop of Students Process Flow    | 2 |  |  |  |  |  |  |  |
| sing Mass Drop                                        | 3 |  |  |  |  |  |  |  |
| I. Setting Up Codes and Rules                         | 3 |  |  |  |  |  |  |  |
| Introduction                                          | 3 |  |  |  |  |  |  |  |
| 1. Create hold codes (STVHLDD)                        | 3 |  |  |  |  |  |  |  |
| 2. Create auto hold rules (TGAHOLD)                   | 3 |  |  |  |  |  |  |  |
| 3. Create student registration status codes (STVESTS) | 4 |  |  |  |  |  |  |  |
| 4. Create Registration Status Control Rules (SFAESTS) | 5 |  |  |  |  |  |  |  |
| 5. Create course registration status codes (STVRSTS)  | 6 |  |  |  |  |  |  |  |
| 6. Create Registration Status Control Rules (SFARSTS) | 6 |  |  |  |  |  |  |  |
| 7. Create a Population Selection (optional)           | 7 |  |  |  |  |  |  |  |
| II. Assigning Hold Codes                              | 7 |  |  |  |  |  |  |  |
| Introduction                                          | 7 |  |  |  |  |  |  |  |
| 1. Create individual student holds (SOAHOLD)          | 7 |  |  |  |  |  |  |  |
| 2. Apply auto holds (TGPHOLD)                         | 8 |  |  |  |  |  |  |  |
| III. Process Registration Records                     | 9 |  |  |  |  |  |  |  |
| Introduction                                          | 9 |  |  |  |  |  |  |  |
| Delete Student Registration                           | 9 |  |  |  |  |  |  |  |
| Modify Student Registration                           | 9 |  |  |  |  |  |  |  |
| Parameters for ZFPDROP                                | 9 |  |  |  |  |  |  |  |
| Sample Files1                                         | D |  |  |  |  |  |  |  |
| ppendix A: Document History A-                        | 1 |  |  |  |  |  |  |  |
| ppendix B: Process FlowB-                             | 1 |  |  |  |  |  |  |  |

This page left blank to facilitate front/back printing.

## Mass Drop of Students Process

## Introduction

| Purpose                       | USG Institutions requested a drop registration process that would utilize<br>student holds or a population selection as the trigger for dropping<br>registration. In addition to this functionality, the process offers the<br>option to make a change to the registration status code to keep the<br>student registration. |  |  |  |  |  |  |
|-------------------------------|----------------------------------------------------------------------------------------------------|--|--|--|--|--|--|
| Target Audience               | Office of Registration                                                                                                    |  |  |  |  |  |  |
| Purpose and Scope of Document | This document explains how to use the Mass Drop of Students Process<br>and outlines the expected results.                                                                                                    |  |  |  |  |  |  |
| Graphics                      | Graphic cues used in this document assist with labeling steps and items that are particularly important.                                                                                                    |  |  |  |  |  |  |
| Ø                             | Steps for recovery or support.                                                                                                    |  |  |  |  |  |  |
|                               | For additional information, see references.                                                                                                    |  |  |  |  |  |  |
|                               | Exercise caution.                                                                                                    |  |  |  |  |  |  |
| Dangeri                       | Important information.                                                                                                    |  |  |  |  |  |  |
| Ć                             | On target: steps completed successfully.                                                                                                    |  |  |  |  |  |  |
| References                    | For information about the baseline product, see Ellucian's user manuals<br>for Student, WebTailor, Student Self Service (Web for Student), and<br>General                                                                                                    |  |  |  |  |  |  |
| Support                       | For additional ITS resources and support, contact the ITS Helpdesk:                                                                                                    |  |  |  |  |  |  |
|                               | <ul> <li>Web support request self-service:<br/>http://www.usg.edu/customer_services</li> <li>E-mail: Helpdesk@usg.edu</li> </ul>                                                                                                    |  |  |  |  |  |  |
|                               | For emergency, business interruptions, or production down situations, call the ITS Helpdesk immediately                                                                                                    |  |  |  |  |  |  |
|                               | • 706-583-2001                                                                                                    |  |  |  |  |  |  |

Toll free within Georgia: 1-888-875-3697

## Mass Drop of Students Processing Flow

**Description** The Mass Drop of Students Process (ZFPDROP) provides the user with the ability to delete student registration records or modify student's registration status or course status without deleting the registration record completely.

The Mass Drop of Students Processing flow includes the following major steps:

- Create hold codes
- Create auto hold rules
- Create student registration status codes
- Create course registration status codes
- Create student holds
- Drop/Modify student registration records

Overview of the Mass Drop of Students Process Flow

| I. Setting Up Codes and Rules               |                                                |  |  |  |  |  |  |  |
|---------------------------------------------|------------------------------------------------|--|--|--|--|--|--|--|
| 1. Create hold codes                        | STVHLDD                                        |  |  |  |  |  |  |  |
| 2. Create auto hold rules                   | TGAHOLD                                        |  |  |  |  |  |  |  |
| 3. Create student registration status codes | STVESTS                                        |  |  |  |  |  |  |  |
| 4. Create Registration Status Control Rules | SFAESTS                                        |  |  |  |  |  |  |  |
| 5. Create course registration status codes  | STVRSTS                                        |  |  |  |  |  |  |  |
| 6. Create Registration Status Control Rules | SFARSTS                                        |  |  |  |  |  |  |  |
| 7. Create a Population Selection (optional) |                                                |  |  |  |  |  |  |  |
| $\checkmark$                                |                                                |  |  |  |  |  |  |  |
| II. Assigning Hold Codes                    |                                                |  |  |  |  |  |  |  |
| 1. Create student holds                     | SOAHOLD                                        |  |  |  |  |  |  |  |
| 2. Apply auto holds                         | TGPHOLD                                        |  |  |  |  |  |  |  |
| $\downarrow$                                |                                                |  |  |  |  |  |  |  |
| III. Process Registration Records           |                                                |  |  |  |  |  |  |  |
| Delete/Modify Student Registration          | Delete/Modify Student Registration  • ZF PDROP |  |  |  |  |  |  |  |

Georgia Enhancements 8.16 User Documentation Mass Drop of Students Process

## **Using Mass Drop of Students**

### I. Setting Up Codes and Rules

**Introduction** The Hold Type Validation form (STVHLDD) will be used to define specific hold codes to be associated with student's account when processing mass drop.

The Enrollment Status Control form (SFAESTS) is used to provide the rules associated with a student's status. Enrollment Status Control Form is specific for a term. Codes should be defined to be associated with a student's registration record.

The Course Registration Status form (SFARSTS) is used to provide the rules associated with a student's course status. Course Registration Status Form is specific for a term. Codes should be defined to be associated with a student's courses in the registration record.

A population selection can also be created to ensure processing of specified students only.

#### 1. Create hold codes (STVHLDD)

The hold code created will be assigned to student records that will be processed for mass drop (deleting or modifying the registration record).

| de | Description                    | Registration                                                                                                    | Enrollment<br>Verification | Transcript | Graduation | Grade                                                                                                    | A/R                                                                                                    | Application | Compliance | Voice<br>Message |
|----|--------------------------------|----------------------------------------------------------------------------------------------------|----------------------------|------------|------------|----------------------------------------------------------------------------------------------------|----------------------------------------------------------------------------------------------------|-------------|------------|------------------|
| 1  | Admissions Hold 2-6290         | <b>V</b>                                                                                                    | <b>V</b>                   | <b>v</b>   | ~          |                                                                                                    |                                                                                                    |             |            |                  |
| 2  | Admissions Office Hold-2774    |                                                                                                    |                            |            |            |                                                                                                    |                                                                                                    |             |            | 10029            |
| ŧ. | Advisor Hold                   |                                                                                                    |                            |            |            | <ul> <li>Image: A start of the start of the start of</li></ul> | •                                                                                                    |             |            | 10030            |
|    | Accounts Receivable Hold-525   |                                                                                                    |                            |            |            | <ul> <li>Image: A start of the start of the start of</li></ul> | -                                                                                                    |             |            | 10031            |
| •  | Athletic Office Hold-6341      |                                                                                                    |                            |            |            |                                                                                                    | •                                                                                                    |             |            | 10032            |
| W  | (Warning)Temp Advr Release     |                                                                                                    |                            |            |            |                                                                                                    |                                                                                                    |             |            | 10033            |
| 0  | Business Office Hold-5254      |                                                                                                    |                            |            |            |                                                                                                    | •                                                                                                    |             |            | 10093            |
| A  | Grad Cond'l Not Satisfied-628  |                                                                                                    |                            |            |            |                                                                                                    |                                                                                                    |             |            | 10094            |
| 2  | Confirmation Deposit-2774      | <b>v</b>                                                                                                    |                            | <b>√</b>   | ✓          | ✓                                                                                                    | ✓                                                                                                    |             |            |                  |
|    | CPC-English-5016               |                                                                                                    |                            |            |            |                                                                                                    |                                                                                                    |             |            | 10095            |
|    | CPC-Foreign Language           |                                                                                                    |                            |            |            |                                                                                                    |                                                                                                    |             |            | 10096            |
| ;  | Conditional Graduate-6289      | <b>v</b>                                                                                                    |                            |            |            |                                                                                                    |                                                                                                    |             |            | 10097            |
| 1  | CPC-Mathematics                |                                                                                                    |                            |            |            |                                                                                                    |                                                                                                    |             |            | 10098            |
| 1  | CPC-Natural Science            |                                                                                                    |                            |            |            |                                                                                                    |                                                                                                    |             |            | 10099            |
| s  | CPC-Social Science             |                                                                                                    |                            |            |            |                                                                                                    |                                                                                                    |             |            | 10100            |
| т  | Cindy's hold                   |                                                                                                    |                            |            |            | <ul> <li>Image: A start of the start of the start of</li></ul> | •                                                                                                    |             |            |                  |
| 2  | Disciplinary/Judicial Hld-5169 | <ul> <li>Image: A start of the start of the start of</li></ul> |                            |            |            |                                                                                                    | <ul> <li>Image: A start of the start of the start of</li></ul> |             |            | 10101            |
| 2  | Denied by Coordinator-6289     |                                                                                                    |                            |            |            |                                                                                                    |                                                                                                    |             |            | 10102            |
| >  | Deserved detention (BIPHI)     |                                                                                                    |                            |            |            | -                                                                                                    | •                                                                                                    |             |            |                  |
| +  | Acad Dept Hold                 | <b>v</b>                                                                                                    |                            | <b>√</b>   |            |                                                                                                    |                                                                                                    |             |            | 10103            |

2. Create auto hold rules (TGAHOLD) The auto hold rules created will be used as criteria for the Auto Hold Process.

#### 3. Create student registration status codes (STVESTS)

This form is used to create, update, insert, and delete enrollment status codes (i.e., Administratively Withdrawn, Eligible to Register, Pre-Registered, etc.). Several other forms use this form to validate enrollment status codes. You can only create or update these codes from this form.

The student registration status code will be assigned to the student's registration record being modified (not deleted).

| 🙀 Enrollr | nent Status Code Validation 🦇 | STVESTS 8.0            | 000000000000              | *********                                                                                                    | 000000000                                                                                                    | 000000000000            | 00000000000                                                                                                    |                    |                  | so:≚×`   |
|-----------|-------------------------------|------------------------|---------------------------|----------------------------------------------------------------------------------------------------|----------------------------------------------------------------------------------------------------|-------------------------|----------------------------------------------------------------------------------------------------|--------------------|------------------|----------|
| Code      | Description                   | Withdrawa<br>Code<br>💌 | l Withdrawal<br>Indicator | Third Party<br>Withdrawal<br>Indicator                                                                                                    | Affect<br>Course                                                                                                    | Prevent<br>Registration | Affect<br>Headcount                                                                                                    | System<br>Required | Activity<br>Date |          |
| AB        | Testing Stu 7.3.1             |                        |                           |                                                                                                    |                                                                                                    | <b>S</b>                |                                                                                                    | <b>~</b>           | 28-NOV-2006      | <b>A</b> |
| AD        | Administrative Drop-Ws        |                        |                           |                                                                                                    |                                                                                                    |                         |                                                                                                    |                    | 06-JAN-2005      |          |
| AW        | Administrative Withdrawal     |                        | <b>v</b>                  | <ul> <li>Image: A start of the start of the start of</li></ul> |                                                                                                    | <b>v</b>                |                                                                                                    |                    | 28-NOV-2006      |          |
| EA        | Excessive Absences-F          |                        |                           |                                                                                                    |                                                                                                    |                         |                                                                                                    |                    | 06-JAN-2005      |          |
| EL        | Eligible to Register          | WD                     |                           |                                                                                                    |                                                                                                    |                         |                                                                                                    |                    | 13-MAR-2007      |          |
| RS        | Reinstated Student            |                        |                           |                                                                                                    | <ul> <li>Image: A start of the start of the start of</li></ul> |                         |                                                                                                    |                    | 06-APR-1988      |          |
| W1        | Withdraw Student-WF           |                        |                           | <b>v</b>                                                                                                    |                                                                                                    |                         |                                                                                                    |                    | 06-JAN-2005      |          |
| WA        | Withdrawal Autofinalization   |                        |                           |                                                                                                    |                                                                                                    |                         |                                                                                                    |                    | 14-0CT-2004      | 3        |
| WM        | Military Withdrawal           |                        |                           | <b>~</b>                                                                                                    |                                                                                                    |                         |                                                                                                    |                    | 14-0CT-2004      |          |
| WP        | Withdraw-Petition-W           |                        |                           | <ul> <li>Image: A start of the start of the start of</li></ul> |                                                                                                    |                         | Image: A start of the start of the start |                    | 31-MAR-2005      |          |
| WR        | WD Prorata Refund             |                        |                           | <ul> <li>Image: A start of the start of the start of</li></ul> |                                                                                                    |                         |                                                                                                    |                    | 14-0CT-2004      |          |
| ws        | Withdraw Student-W            | WS                     |                           |                                                                                                    |                                                                                                    |                         |                                                                                                    |                    | 13-MAR-2007      |          |
| WT        | Withdraw Student-100%         |                        |                           |                                                                                                    |                                                                                                    |                         |                                                                                                    |                    | 06-JAN-2005      | -1       |
|           |                               |                        |                           |                                                                                                    |                                                                                                    |                         |                                                                                                    |                    |                  |          |
|           |                               |                        |                           |                                                                                                    |                                                                                                    |                         |                                                                                                    |                    |                  |          |
|           |                               |                        |                           |                                                                                                    |                                                                                                    |                         |                                                                                                    |                    |                  |          |
|           |                               |                        |                           |                                                                                                    |                                                                                                    |                         |                                                                                                    |                    |                  |          |
|           |                               |                        |                           |                                                                                                    |                                                                                                    |                         |                                                                                                    |                    |                  |          |
|           |                               |                        |                           |                                                                                                    |                                                                                                    |                         |                                                                                                    |                    |                  |          |
|           |                               |                        |                           |                                                                                                    |                                                                                                    |                         |                                                                                                    |                    |                  |          |
|           |                               |                        |                           |                                                                                                    |                                                                                                    |                         |                                                                                                    |                    |                  | •        |

#### 4. Create Registration Status Control Rules (SFAESTS)

The Enrollment Status Control Form provides the rules associated with a student's status. Status values are user-defined, with the exception of the "EL" status which must be used as the default for registration. While the "EL" status is required, its attributes may be defined according to your institution's policy.

| Enrollment                                            | Status Control Form SFAESTS 8.0 20020                                                                                                    |          |                                                                                                    | ***************           | 99999995 <b>2</b> 0 |
|-------------------------------------------------------|----------------------------------------------------------------------------------------------------|----------|----------------------------------------------------------------------------------------------------|---------------------------|---------------------|
| Enrollme<br>Status<br>V<br>EL<br>RS<br>W1<br>WM<br>WP | nt Status Dates<br>Description<br>Administrative Withdrawal<br>Eligible to Register<br>Reinstated Student<br>Withdraw Student-WF<br>Military Withdrawal<br>Withdraw-Petition-W |          | Start Date           10-JUL-2005           10-JUL-2005           13-AUG-2005           18-AUG-2005           18-AUG-2005           18-AUG-2005 | End Date                  |                     |
| Enrollme<br>Status                                    | nt Status Refund Rules<br>Start Date                                                                                                    | End Date | Percentage<br>Tuition Refund                                                                                                    | Percentage<br>Fees Refund | ( 2000 )            |

### 5. Create course registration status codes (STVRSTS)

This form is used to create, update, insert, and delete course registration status codes such as Audit, Registered, and Web Drop. Other forms use this form to validate course registration statuses. You can set the switches in the checkboxes to determine what the various status codes allow (i.e., count in enrollment, place on waitlist, whether the course is gradable, etc.). You may also specify an automatic grade which will be placed on the student's registration record when the status is entered. For example, a course registration status of WF, Withdraw Failing, can automatically place an F on the student registration record.

The course registration status code will be assigned to the student's courses in the registration record being modified (not deleted).

| atus<br>ode | Description                    | Allowed to<br>Enter | Count in<br>Enrollment                                                                                                    | Count in<br>Assessment                                                                                                    | Count in<br>Attempted                                                                                                    | Count in<br>Time Status | Withdrawal<br>Indicator | Waitlist<br>Indicator | Gradable<br>Indicator |
|-------------|--------------------------------|---------------------|----------------------------------------------------------------------------------------------------|----------------------------------------------------------------------------------------------------|----------------------------------------------------------------------------------------------------|-------------------------|-------------------------|-----------------------|-----------------------|
| AC          | Add Course                     | ×                   |                                                                                                    |                                                                                                    |                                                                                                    |                         |                         |                       |                       |
| AD          | Admn. Drop-W                   |                     |                                                                                                    | 1                                                                                                    |                                                                                                    |                         |                         |                       |                       |
| AU          | Audit                          |                     |                                                                                                    | <ul> <li>Image: A set of the set of the</li></ul> |                                                                                                    |                         |                         |                       |                       |
| AW          | Admn. Withdrl100%              |                     |                                                                                                    | 1                                                                                                    |                                                                                                    |                         |                         |                       |                       |
| CD          | Test code for Dan              |                     |                                                                                                    |                                                                                                    |                                                                                                    |                         |                         |                       |                       |
| CW          | Web Drop DO NOT USE            |                     |                                                                                                    |                                                                                                    |                                                                                                    |                         |                         |                       |                       |
| DA          | Drop After Deadline            |                     |                                                                                                    |                                                                                                    |                                                                                                    |                         |                         |                       |                       |
| DC          | Drop Course -The longest title |                     |                                                                                                    |                                                                                                    |                                                                                                    |                         |                         |                       |                       |
| DD          | Drop/Delete                    |                     |                                                                                                    | 1                                                                                                    |                                                                                                    |                         |                         |                       |                       |
| DG          | GOML Drop                      |                     |                                                                                                    |                                                                                                    |                                                                                                    |                         |                         |                       |                       |
| DW          | Web Drop                       |                     |                                                                                                    |                                                                                                    |                                                                                                    |                         |                         |                       |                       |
| EA          | Excessive Absences             |                     | <ul> <li>Image: A start of the start of the start of</li></ul> | 1                                                                                                    |                                                                                                    |                         |                         |                       |                       |
| EΧ          | OL Extension                   |                     |                                                                                                    |                                                                                                    |                                                                                                    |                         |                         |                       |                       |
| IA          | Instructor Assigned F          |                     |                                                                                                    | Image: A start of the start of the start          |                                                                                                    |                         |                         |                       |                       |
| JG          | Julia's code                   |                     |                                                                                                    |                                                                                                    |                                                                                                    |                         |                         |                       |                       |
| RC          | Reinstate Crse                 |                     | <ul> <li>Image: A start of the start of the start of</li></ul> |                                                                                                    |                                                                                                    |                         |                         |                       |                       |
| RE          | **Registered**                 |                     |                                                                                                    |                                                                                                    |                                                                                                    |                         |                         |                       | <b>v</b>              |
| RG          | **Registered - GOML**          |                     | <ul> <li>Image: A start of the start of the start of</li></ul> | 1                                                                                                    |                                                                                                    |                         |                         |                       |                       |
| RS          | Reinstated Stu                 |                     |                                                                                                    |                                                                                                    |                                                                                                    |                         |                         |                       |                       |
| R₩          | **Web Registered**             |                     | <ul> <li>Image: A start of the start of the start of</li></ul> |                                                                                                    | <ul> <li>Image: A start of the start of the start of</li></ul> |                         |                         |                       | <b>v</b>              |
| W1          | WD Student-WF                  |                     |                                                                                                    | <ul> <li>Image: A set of the set of the</li></ul> |                                                                                                    |                         |                         |                       | <b>v</b>              |

### 6. Create Registration Status Control Rules (SFARSTS)

The Course Registration Status Form provides the rules associated with a student's course status. Status values are user-defined, with the exception of the "RE" (Register Course) status, which must be used as the default for a student's course registration. While the "RE" status is required, its attributes may be defined according to your institution's policy.

### Warning

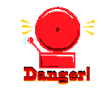

For the ZFPDROP process to change a course status, the Affected By Student Status checkbox must be checked.

| Course Regis        | tration Status Form SFARSTS 8.0 202022<br>08 Tall 2006                                                                                        | Part of Term                       | 1. 1 Full Term                                                                                       |                                                                                     | 999999999999999995 <u>¥</u> |
|---------------------|----------------------------------------------------------------------------------------------------|------------------------------------|----------------------------------------------------------------------------------------------------|-------------------------------------------------------------------------------------|-----------------------------|
| Course Res          | gistration Status Dates<br>Description<br>Audit<br>Admn. Withdrl100%<br>Web Drop DO NOT USE<br>Drop After Deadline<br>Drop/Delete<br>Web Drop | Affected By<br>Student Status<br>Ø | Start Date<br>10-JUN-2006<br>10-AUG-2006<br>10-AUG-2006<br>10-AUG-2005<br>10-JUN-2005<br>10-JUN-2005 | End Date<br>12-DEC-2006<br>12-DEC-2006<br>12-DEC-2006<br>12-DEC-2006<br>12-DEC-2007 | Voice Response<br>Indicator |
| Course Re<br>Status | egistration Status Refund Rules                                                                                                    | End Date                           | т                                                                                                    | Percentage<br>uition Refund                                                         | Percentage<br>Fees Refund   |

7. Create a population selection for the selection of students that will be processed for ZFPDROP.
Selection (optional)
For more information about creating a population selection, see *Ellucian's*

For more information about creating a population selection, see *Ellucian's Banner General User Guide, Chapter 3, Processing.* 

### II. Assigning Hold Codes

**Introduction** The Hold Information Form (SOAHOLD) is used to assign holds to an individual student's account.

The Auto Hold Release Process (TGPHOLD) is used to automatically add and release holds on a student accounts.

 1. Create individual student holds
 (SOAHOLD)
 The hold code will be assigned to student records that will be processed for mass drop (deleting or modifying the registration record).

### Warning

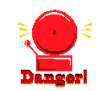

In order for a hold to be selected by the ZFPDROP process the Release Indicator for that hold type must be unchecked. Any hold type with the Release Indicator checked will not be processed.

| 🙀 Hold Informa        | tion SOAHOLD 8.2   | 000000  | 000000000000000000000000000000000000000 |                |                     |                   | ***************   | 000000000000000000000000000000000000000 | ⊂≚ × |
|-----------------------|--------------------|---------|-----------------------------------------|----------------|---------------------|-------------------|-------------------|-----------------------------------------|------|
| ID: 147147            | 147 💌 Guy Really S | Special |                                         |                | ]                   |                   |                   |                                         |      |
|                       |                    |         |                                         |                |                     |                   |                   |                                         |      |
| Hold Deta             | ils                |         |                                         |                |                     |                   |                   |                                         |      |
| Hold Type:            | AH 💌 Advisor Ho    | ld      |                                         | Reason:        | needs to see adviso | r                 | Release Indicator | CTAYLOR                                 |      |
| Amount:               |                    | From:   | 09-NOV-2009                             | To:            | 31-DEC-2099 🛄       | Origination Code: |                   |                                         |      |
| Hold Type:<br>Amount: |                    | From:   |                                         | Reason:<br>To: |                     | Origination Code: | Release Indicator |                                         | ]    |
| Hold Type:<br>Amount: |                    | From:   |                                         | Reason:<br>To: |                     | Origination Code: | Release Indicator |                                         | ]    |
| Hold Type:<br>Amount: |                    | From:   |                                         | Reason:<br>To: |                     | Origination Code: | Release Indicator |                                         | ] 20 |
| Hold Type:<br>Amount: |                    | From:   |                                         | Reason:<br>To: |                     | Origination Code: | Release Indicator |                                         | ]    |
| Hold Type:<br>Amount: |                    | From:   |                                         | Reason:<br>To: |                     | Origination Code: | Release Indicator |                                         | ]    |
|                       |                    |         |                                         |                |                     |                   |                   |                                         |      |

### 2. Apply auto holds (TGPHOLD)

The hold code will be assigned to student records that will be processed for mass drop (deleting or modifying the registration record).

| Process:            | TGPHOLD V Auto Hold Release Process                                                                           | Parameter Set:         |  |  |  |  |  |  |  |  |
|---------------------|----------------------------------------------------------------------------------------------------|------------------------|--|--|--|--|--|--|--|--|
| Printer             | Printer Control                                                                                               |                        |  |  |  |  |  |  |  |  |
| Printer:            | DATABASE Special Print:                                                                                       | Lines: 55 Submit Time: |  |  |  |  |  |  |  |  |
| Param<br>Number     | eter Values<br>Parameters<br>T                                                                                | Values<br>V            |  |  |  |  |  |  |  |  |
| 01                  | Selection Identifier                                                                                          |                        |  |  |  |  |  |  |  |  |
| 02                  | Application Code                                                                                              |                        |  |  |  |  |  |  |  |  |
| 03                  | Creator ID                                                                                                    |                        |  |  |  |  |  |  |  |  |
| 04                  | User ID                                                                                                    |                        |  |  |  |  |  |  |  |  |
| 05                  | Hold Rule Code                                                                                                |                        |  |  |  |  |  |  |  |  |
| 06                  | Apply-Release Mode                                                                                            |                        |  |  |  |  |  |  |  |  |
| 07                  | Run Mode                                                                                                    | Α                      |  |  |  |  |  |  |  |  |
| 08                  | Exclude ID                                                                                                    |                        |  |  |  |  |  |  |  |  |
| LENGTH:<br>Code tha | LENGTH: 30 TYPE: Character O/R: Optional M/S: Single<br>Code that Identifies the Sub-population to Work With. |                        |  |  |  |  |  |  |  |  |
| Submis              | ssion                                                                                                    |                        |  |  |  |  |  |  |  |  |
| 🗆 Save P            | Parameter Set as Name: Description:                                                                           | C Hold • Submit        |  |  |  |  |  |  |  |  |

### III. Process Registration Records

| Introduction                   | The Mass Drop of Students Process (ZFPDROP) provides the user with<br>the ability to delete student registration records. It also provides the user<br>the option to modify student's registration status code or course status<br>code without deleting the registration record. |
|--------------------------------|----------------------------------------------------------------------------------------------------|
| Delete Student<br>Registration | The ZFPDROP process deletes student registration records based on<br>student hold codes assigned and designated in the parameters. A<br>population selection may also be used to delete student registration<br>records for a specified group of students.                        |
| Modify Student<br>Registration | The ZFPDROP process modifies student registration status codes and/or student course status codes for the related registration record. A population selection may also be used to modify student registration records for a specified group of students.                          |
|                                | The parameters displayed in the Job Submission Form (GJAPCTL) are as follows. The parameter number, name, requirement, and description are provided to assist you when entering the parameter values.                                                                             |

### Parameters for **ZFPDROP**

| No | Namo                    | Poquirod2 | Description/Instructions                                            | Default |
|----|-------------------------|-----------|---------------------------------------------------------------------|---------|
| 01 | Drococo Torm            | Voo       | Enter term to be presented                                          | values  |
| 01 | PIOCess Teim            | 165       |                                                                     |         |
| 02 | Hold Code               | No        | Enter code to be used when dropping/modifying                       |         |
|    |                         |           | Parameter 3 must equal F or R                                       |         |
| 02 | End or Romovo           | No        | Enter 'E' to and holds. Enter 'B' to remove holds                   |         |
| 03 | Hold                    | NO        |                                                                     |         |
| _  | TIOIO                   |           | R.                                                                  |         |
| 04 | Application             | No        | Population selection application code. Required if                  |         |
|    | Code                    |           | Selection identifier used.                                          |         |
| 05 | Selection<br>Identifier | No        | Enter the selection ID for the population selection to be processed |         |
| 06 | Creator ID              | No        | User ID of person creating the population.                          |         |
|    |                         |           | Required if Selection ID used.                                      |         |
| 07 | User ID                 | No        | The User ID of the sub-population, if applicable.                   |         |
| 08 | Keep                    | Yes       | Enter 'Y' – Keeps Registration, only changes the                    |         |
|    | Registration ?          |           | student and/or course status code.                                  |         |
|    |                         |           | Enter 'N' – Deletes Registration.                                   |         |
| 09 | ESTS                    | No        | Enter code to replace the student and course                        |         |
|    | Replacement             |           | status based on Banner rules.                                       |         |
|    | Code                    |           | Required if parm 8 is Y and 10 is blank.                            |         |
| 10 | RSTS                    | No        | Enter code to replace the course status only.                       |         |
|    | Replacement<br>Code     |           | Required if parameter 8 is Y and 9 is blank.                        |         |
| 11 | Run Mode                | Yes       | Enter A for audit mode; U for Update mode.                          |         |

#### Sample Files

Samples of the zfpdrop.log and .lis files follow

### Sample zfpdrop.lis

| ZFPDROP Mass Dr                                                                       | 1:13 Database<br>op of Stugents                          | Page:1<br>ZFPDROP 8.16                                                                                                    |  |
|---------------------------------------------------------------------------------------|----------------------------------------------------------|----------------------------------------------------------------------------------------------------|--|
| ID NUMBER NAME                                                                        |                                                          | MESSAGES                                                                                                    |  |
| 091050622 Bainbri<br>001122334 Carter 3<br>001176164 Jensen,<br>001098365 Jensen,     | dge, Richard<br>IV, Shawn Michael Jac<br>Andrew<br>Heath | ***Processed Successfully***<br>ks ***Processed Successfully***<br>***Processed Successfully***<br>***Processed Successfully*** |  |
| ZFPDROP Mass  <br>Version: ZFPDROP                                                    | Drop of Students<br>8.16                                 |                                                                                                    |  |
| Run began on: 23-                                                                     | Oct-12 at 01:51:13                                       |                                                                                                    |  |
| R                                                                                     | un parameters ******                                     | *******                                                                                                    |  |
| Term Code                                                                             | : 201008                                                 |                                                                                                    |  |
| Hold Code                                                                             |                                                          |                                                                                                    |  |
| End/Remove Hold                                                                       | :                                                        |                                                                                                    |  |
| Selection                                                                             | : BARRY_SAMPLE                                           |                                                                                                    |  |
| Application                                                                           | : STUDENTS                                               |                                                                                                    |  |
| Creator ID                                                                            | : BMEEK                                                  |                                                                                                    |  |
| User ID                                                                               | : BMEEK                                                  |                                                                                                    |  |
| Keep Registration                                                                     | : Y                                                      |                                                                                                    |  |
| ESTS Code                                                                             | : WS                                                     |                                                                                                    |  |
| RSTS Code                                                                             |                                                          |                                                                                                    |  |
| Run Mode                                                                              | : U                                                      |                                                                                                    |  |
| REPORT LINE LIMIT                                                                     | : 55                                                     |                                                                                                    |  |
|                                                                                       |                                                          |                                                                                                    |  |
| Records Read                                                                          | : 4                                                      |                                                                                                    |  |
| Holds Ended                                                                           | : 0                                                      |                                                                                                    |  |
| Holds Dropped                                                                         | : 0                                                      |                                                                                                    |  |
| Students with                                                                         |                                                          |                                                                                                    |  |
|                                                                                       | : 0                                                      |                                                                                                    |  |
| Deleted Courses                                                                       |                                                          |                                                                                                    |  |
| Deleted Courses<br>Students with                                                      |                                                          |                                                                                                    |  |
| Deleted Courses<br>Students with<br>ESTS code chgs                                    | : 4                                                      |                                                                                                    |  |
| Deleted Courses<br>Students with<br>ESTS code chgs<br>Students with                   | : 4                                                      |                                                                                                    |  |
| Deleted Courses<br>Students with<br>ESTS code chgs<br>Students with<br>RSTS code chgs | : 4                                                      |                                                                                                    |  |

### Sample zfpdrop.log

Username: Connected.

RUN SEQUENCE NUMBER: Selection is based on a population selection. \*\*\*\* Process completed successfully. \*\*\*\* Connected. Connected.

## **Appendix A: Document History**

This section details the history of the document and updates made for each modification.

| Release and Date                                | Form/Process | Page | Update Description                              |
|-------------------------------------------------|--------------|------|-------------------------------------------------|
| Georgia Enhancements 7.5,<br>August 2006        | NA           | All  | Original                                        |
| Georgia Enhancements 8.0,<br>March 31, 2010     | NA           | All  | Updated screenshots for 8.0<br>Added Appendix B |
| Georgia Enhancements<br>8.16, November 30, 2012 | ZFPDROP      | 9,10 | Updated screenshots for 8.16                    |

## **Appendix B: Process Flow**

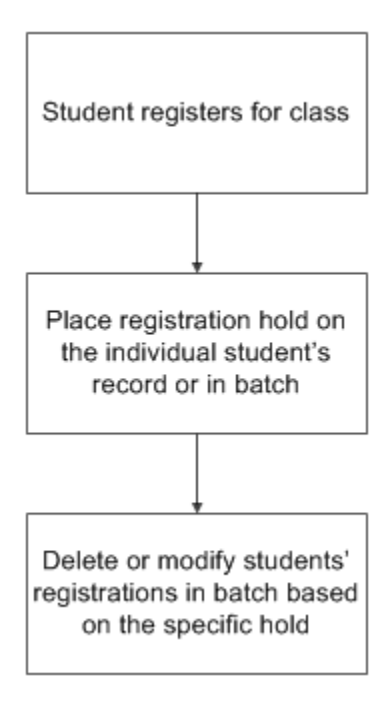